How to register on GSPK website?

- 1. Open <u>https://www.sampradayamanjari.org</u>
- 2. On the top right corner, Click on User  $\rightarrow$  Register

| Home - GSPK × +               |         |             |              |                 |               |            |             | ~      | -     | ٥   | × |
|-------------------------------|---------|-------------|--------------|-----------------|---------------|------------|-------------|--------|-------|-----|---|
| ← → C 🔒 sampradayamanjari.org |         |             |              |                 |               |            |             |        | Ŀ.    | ☆ 😑 | : |
| <u>ه</u> م                    | Home    | GS₽K ∽      | ePatashala   | Classes         | Sudarsaŋam ~  | Resources  | Events ~    | User   | ~     | Ż   | Î |
|                               |         |             |              |                 |               |            |             | Login  |       |     |   |
|                               | Welcome | to Global S | Stotra Paray | ana Kaink       | aryam (GSPK)  | & Samprada | aya Manjari | Regist | er    |     |   |
|                               |         |             |              |                 |               |            |             |        |       |     |   |
|                               |         |             | Hom          | e for Sri Vaish | nava Learning |            |             |        |       |     |   |
|                               |         |             |              |                 |               |            |             | GSP.   | K cel |     |   |

- 3. The registration page will then be opened.
  - a. Username: Please enter a username This will be the username that you will use to login to the site later.

| Register - GSPK                                      | × +                      |              |            |         |              |           |          | `````````````````````````````````````` |       | ٥   | × |
|------------------------------------------------------|--------------------------|--------------|------------|---------|--------------|-----------|----------|----------------------------------------|-------|-----|---|
| $\leftarrow$ $\rightarrow$ $C$ $\triangleq$ samprada | ayamanjari.org/register/ |              |            |         |              |           |          | c                                      | • E t | * 😑 | : |
| <u>ه</u> م                                           | Home                     | GS₽K ∽       | cPatashala | Classes | Sudarsanam ~ | Resources | Events ~ | User                                   | ~     | Ŵ   | Â |
|                                                      |                          |              |            |         |              |           |          |                                        |       |     |   |
|                                                      |                          | Username *   |            |         |              |           |          |                                        |       |     |   |
|                                                      |                          | satyabhamaki | ishnan     |         |              |           |          |                                        |       |     |   |
|                                                      |                          | Salutation * |            |         |              |           |          |                                        |       |     |   |

b. Password: This is the password you will use later to login to the site. This is independent of any other passwords of your existing email ids.
Password needs to be at least 8 characters long – with at least one small letter, one capital letter and one number.

For example: Gspk1234, Satyakr1, Mypassword123 – are all valid

| 👷 Register - GSPK 🗙 🕂                     |                                                                                                    | ~ -    | o ×   |
|-------------------------------------------|----------------------------------------------------------------------------------------------------|--------|-------|
| ← → C ( a sampradayamanjari.org/register/ |                                                                                                    | or 🖻 🟠 | ) 🛑 🗄 |
| 🔆 Q. Home                                 | GSPK - cPatashala Classes Sudarsanam - Resources Events -                                                                   | User ∽ | *     |
|                                           | First Name                                                                                                    |        |       |
|                                           | Satyabhama                                                                                                    |        |       |
|                                           | Last Name                                                                                                    |        | - 1   |
|                                           | Krishnan                                                                                                    |        | - 1   |
|                                           | E-mail Address                                                                                                    |        | - 1   |
|                                           | satyakrishnan2198@gmail.com                                                                                                 |        |       |
|                                           | Password 4 2 Password needs to be min 8 characters,<br>with at least one small letter, one<br>capital letter and one number |        | - 1   |
|                                           | Password needs to be min 8 characters, with at least one small l∉                                                           |        |       |
|                                           | Confirm Password *                                                                                                    |        |       |
|                                           | Confirm Password                                                                                                    |        |       |

c. Telegram id: Please type in the format http://t.me/YourTelegramId
You can get your telegram id from the Telegram app on your phone. Please open
Telegram app. Go to Settings → Username. (Please note: This is the username and
NOT display name)

| Register - GSPK × + ← → C |                                                           | · · · · · · · · · · · · · · · · · · · | × |
|---------------------------|-----------------------------------------------------------|---------------------------------------|---|
| 🎪 9. Home                 | GSPK - ePatashala Classes Suðarsanam - Resources Events - | User ~ 👘                              | • |
|                           | Birth Star *                                              |                                       |   |
|                           | Kritthika                                                 |                                       |   |
|                           | Samashrayanam Done? *                                     |                                       |   |
|                           | Yes                                                       |                                       |   |
|                           | O No                                                      |                                       |   |
|                           | Bharanyaasam Done? *                                      |                                       |   |
|                           | • Yes                                                     |                                       |   |
|                           | O No                                                      |                                       |   |
|                           | Who is your Acharyaa                                      |                                       |   |
|                           | HH 46th azhagiya singar                                   |                                       |   |
|                           | Telegram 🕜 http://t.me/your_telegram_username             |                                       |   |
|                           | Please add your Telegram Username                         |                                       |   |
|                           | Register for Kalakshepams                                 | •                                     |   |
|                           | O Yes                                                     |                                       |   |
|                           | No                                                        |                                       |   |

- d. Click on yes or no, depending on whether you want to register for Kalakshepams on our platform
- e. Click on Register.

| Register - GSPK × +               |        |                                                                           |                       |         |              |           |          | v ·                | - 🗆 ×                 |
|-----------------------------------|--------|---------------------------------------------------------------------------|-----------------------|---------|--------------|-----------|----------|--------------------|-----------------------|
| ← → C 🔒 sampradayamanjari.org/reg | ister/ |                                                                           |                       |         |              |           |          | ণ ৫                | 🖈 😑 i                 |
| a                                 | Home   | GS₽K ∽                                                                    | cPatashala            | Classes | Sudarsanam ~ | Resources | Events ~ | User ~             | A.                    |
|                                   |        | Birth Star *<br>Kritthika<br>Samashrayanam<br>Yes<br>No<br>Bharanyaasam D | Done? *               |         |              |           |          |                    |                       |
|                                   |        | Yes No Who is your Act HH 46th azhag                                      | haryaa<br>Jiya singar |         |              |           |          |                    |                       |
|                                   |        | Telegram (                                                                | <b>0</b><br>Ityakr    |         |              |           |          |                    |                       |
|                                   |        | Register for Kala                                                         | akshepams 🍘           | Log     | in           |           |          |                    |                       |
|                                   |        |                                                                           | u 📮 🧭                 | o 😑 Q   | 🧐 🔮 🏟        | 🖷 🤋 📕 (   | <u>e</u> | ∽ ENG ⊜ ⊄× 🐿<br>US | 11:18<br>22-03-2022 🚳 |

- Once your registration is complete, you will get a Welcome email from <u>gspkmembership@gmail.com</u> Kindly check your spam and promotions folder, as the email may sometimes be present there.
- 5. Reach out to us @ gspkmembership@gmail.com in case of any queries